# Оформление заявки на ТП

Для того, чтобы подать заявку на технологическое присоединение, необходимо перейти в личный кабинет, найти раздел «Мои заявки» и нажать кнопку «Подать заявку»

| МОСОБЛЭНЕРГО | Услуги Документы                                                                                                    | Сервисы Справн                                                   | а Контакты                           | Корпоративный сайт                                                                           | +7 (495) 785-00-00                                | Обратный звонок       | Меню пользователя 🗸 |
|--------------|----------------------------------------------------------------------------------------------------|------------------------------------------------------------------|--------------------------------------|----------------------------------------------------------------------------------------------|---------------------------------------------------|-----------------------|---------------------|
|              | Рабочий стол заявителя<br>Прейскурант услуг<br>Описание услуг<br>Начисления и платежи<br>Мои заявии<br>Отправить обращение<br>Мои обращения<br>Часто задаваемые вопросы<br>Инструкции<br>Контакты<br>Мои заявители | Мои заяв                                                         | Воспольз                             | Олизала старая:<br>У вас пока нет ин одной :<br>уйте ноклюй Подаль закнуй ди                 | полян<br>Сосудания носой закания                  | T: BARBY              |                     |
|              | Ф 2021 АО "Мособланерго"                                                                                                    | Единый кон<br>+7 (495) 785<br>п+-я с 08:00 да<br>т. с 08:00 да 1 | гант-центр<br>-00-00<br>17.00<br>600 | Телефон доверия служ<br>Антикоррационная деятелы<br>+7 (985) 795-71-44<br>+7 (985) 204-86-28 | хбы безопасности<br>акто и измлексыя безотасность | <b>4</b> 6 <b>9</b> 7 |                     |

или в «Меню пользователя» нажать кнопку «Подать заявку»

| МОСОБЛЭНЕРГО | Услуги Документы Се      | рвисы Справка                            | Контакты                                       | Корпоративный сайт                             | +7 (495) 785-00-00                          | Обратный звонок | Меню пользователя 🗸                                              |
|--------------|--------------------------|------------------------------------------|------------------------------------------------|------------------------------------------------|---------------------------------------------|-----------------|------------------------------------------------------------------|
|              |                          | in the                                   |                                                |                                                |                                             |                 | Рабочній стол заявителя<br>Профиль пользователя<br>Полать заявих |
| the second   | Рабочий стол заявителя   | Рабочий ст                               | ол заявите                                     | еля                                            |                                             | 1               | Мои заявки                                                       |
|              | Прейскурант услуг        | Добрый день! На да<br>подскажут о дальне | нной странице вы<br>2йших действиях.           | а можете видеть последние изм                  | менения по своим заявкам. Уведомлен         | ня              | Подать обращение                                                 |
| 112 16 18    | Описание услуг           |                                          |                                                |                                                |                                             |                 | Мой обращения<br>Начисления <u>и платежи</u>                     |
|              | Начисления и платежи     | У вас имеется не                         | отправленная заяв                              | вка в статусе «Черновик». Нажми                | ите на <u>ссвижу</u> если хотите продолжить |                 | Пройти опрос потребителя                                         |
|              | Мои заявки               | заполнение заяв<br>Скрыть                | ни.                                            |                                                |                                             |                 | Выйти                                                            |
|              | Отправить обращение      |                                          |                                                |                                                |                                             |                 |                                                                  |
|              | Мои обращения            | У вас имеется не<br>заполнение заяв      | отправленная заяв<br>ки.                       | вка в статусе «Черновик». Нажми                | ите на <u>ссылку</u> если хотите продолжить |                 |                                                                  |
|              | Часто задаваемые вопросы |                                          |                                                |                                                |                                             |                 |                                                                  |
|              | Инструкции               |                                          |                                                |                                                |                                             | ×               |                                                                  |
|              | Контакты                 | У вас имеется не<br>заполнение заяв      | : отправленная зая<br>ни.                      | вка в статусе «Черновик». Нажми                |                                             |                 |                                                                  |
|              | Мои заявители            |                                          |                                                |                                                |                                             |                 |                                                                  |
|              |                          | Получайте самую<br>СМС и электронн       | о актуальную инфо<br>юй почте в <u>настрой</u> | рмацию по Вашим заявкам и обр<br>іках профиля. | ащениям. Включите получение уведомле        | ний по          |                                                                  |
|              |                          | Добро пожалова                           | ать в личный кабин                             | ет Портала Потребителя АО «Мос                 |                                             |                 |                                                                  |
|              |                          |                                          |                                                |                                                |                                             |                 |                                                                  |

Заполнить все поля «Шаг 1. Общее сведения»

- Выбрать категорию заявки
- Нажать кнопку «Перейти на Шаг 2»

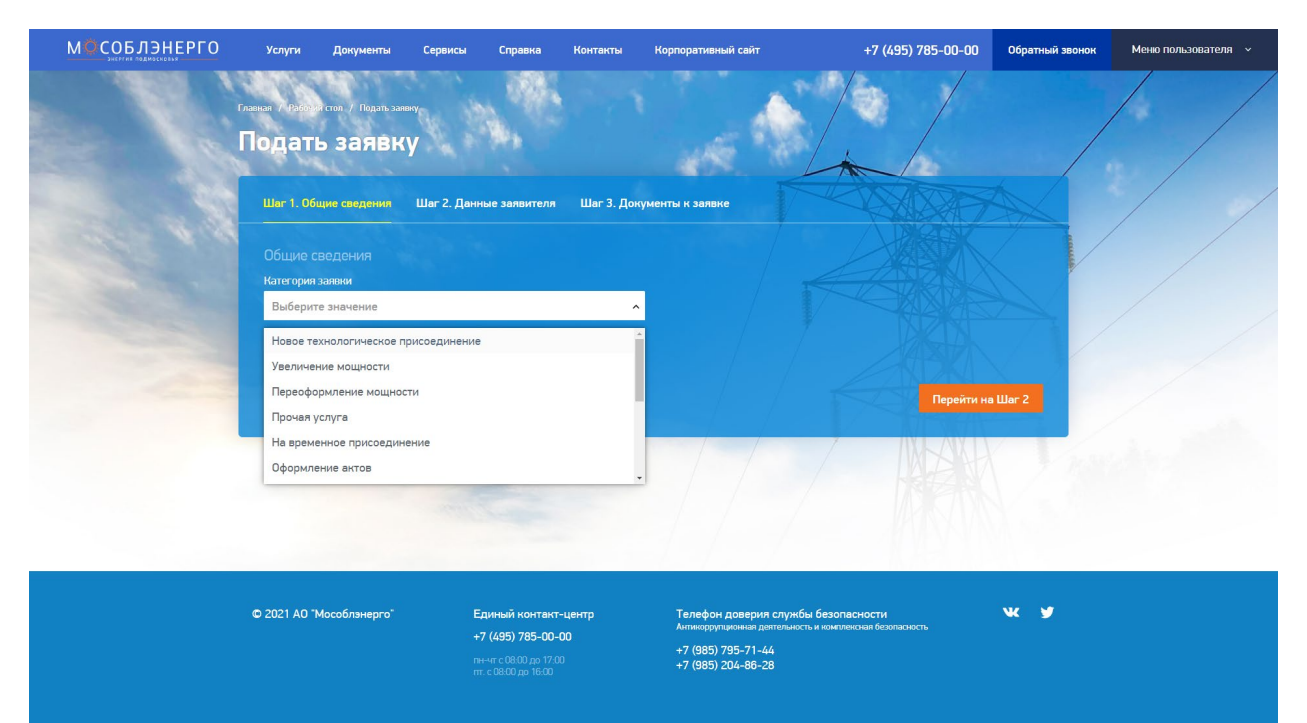

При заполнении заявки необходимо выбрать «тип» пользователя. Всего представлены три «типа» пользователей, каждому доступны различные типы максимальной мощности:

- физическое лицо:
  - до 15 кВт, включительно
  - свыше 15 кВт
- юридическое лицо:
  - до 150 кВт включительно
  - свыше 150 кВт
- индивидуальный предприниматель:
  - до 150 кВт включительно
  - свыше 150 кВт

| Шаг 1. Общие сведения                    | Шаг 2. Данные заявителя          | Шаг 3. Документы к заявке |  |
|------------------------------------------|----------------------------------|---------------------------|--|
| Личные данные заяви<br>• Физическое лицо | ітеля<br>) ИП () Юридическое лиц | 10                        |  |

## Заполнить все поля «Шаг 2. Данные заявителя»

• заполнить личные данные

| Личные данные заявителя<br>• Физическое лицо • ИП • Юрицическое лицо  Личные данные заявителя Фамилия • Имя • Отчество • есть • есть • • • • • • • • • • • • • • • • • • •                                    | Шаг 1. Общие сведения Шаг 2. /                  | ]анные заявителя | Шаг 3. Докум | енты к заявке   | K        | TAXA C       |        |
|----------------------------------------------------------------------------------------------------|-------------------------------------------------|------------------|--------------|-----------------|----------|--------------|--------|
| Личные данные заявителя<br>Фамилия Имя Отчество есть<br>Пол СНИЛС<br>Мужской Женсоий<br>Удостоверение личности заявителя<br>Документ, удостовереяющий личность Серия Номер Дата выдачи<br>Выберите значение v | Личные данные заявителя<br>Физическое лицо ИП ( | Оридическое лицо |              |                 |          |              |        |
| Фамилия Имя Отчество сель<br>Пол СНИЛС<br>Мужахай Женаай<br>Удостоверение личности заявителя<br>Документ, удостоверяющий личность Серия Номер Дата выдачи<br>Выберите значение v                              | Личные данные заявителя                         |                  |              |                 |          |              |        |
| Пол СНИЛС<br>Мужской Женский<br>Удостоверение личности заявителя<br>Документ, удостоверяющий личность Серия Номер Дата выдачи<br>Выберите значение   Укажите дату                                             | Фамилия                                         | Имя              |              |                 | Отчество |              | 💽 есть |
| Удостоверение личности заявителя<br>Документ, удостоверяющий личность Серия Номер Дата выдачи<br>Выберите значение   Укажите дату                                                                             | Пол<br>О Мужской О Женский                      | снилс            |              |                 |          |              |        |
| Документ, удостоверяющий личность Серия Номер Дата выдачи<br>Выберите значение                                                                                                    | Удостоверение личности заяв                     | ителя            |              |                 |          |              |        |
| Выберите значение - Укажите дату                                                                                                    | Документ, удостоверяющий личность               |                  |              | Серия           | Номер    | Дата выдачи  |        |
|                                                                                                    | Выберите значение                               |                  | ~            |                 |          | Укажите дату |        |
| Кем выдан Код подразделения                                                                                                    | Кем выдан                                       |                  |              | Код подразделен | ия       |              |        |

## • заполнить адрес постоянной регистрации и почтовый

| Постоянная регистрация  | заявителя 💽 в Россий       | ской Федерации |           |               |
|-------------------------|----------------------------|----------------|-----------|---------------|
| Регион                  |                            | Район          |           |               |
|                         |                            |                |           |               |
| Город/Населенный пункт  | Улица                      | Дом/Влад.      | Стр./Кор. | Квартира/Офис |
|                         |                            |                |           |               |
| Индекс                  |                            |                |           |               |
|                         |                            |                |           |               |
| Почтовый адрес не совпа | дает с адресом регистрации |                |           |               |
| Почтовый адрес заявител | าя                         |                |           |               |
| Регион                  |                            | Район          |           |               |
|                         |                            |                |           |               |
| Город/Населенный пункт  | Улица                      | Дом/Влад.      | Стр./Кор. | Квартира/Офис |
|                         |                            |                |           |               |
| Индекс                  |                            |                |           |               |
|                         |                            |                |           |               |
|                         |                            |                |           |               |

## При необходимости заполнить раздел «Личные данные представителя»

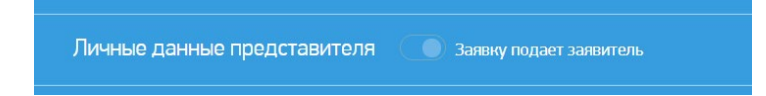

Для этого необходимо нажать кнопку «Заявку подает представитель»

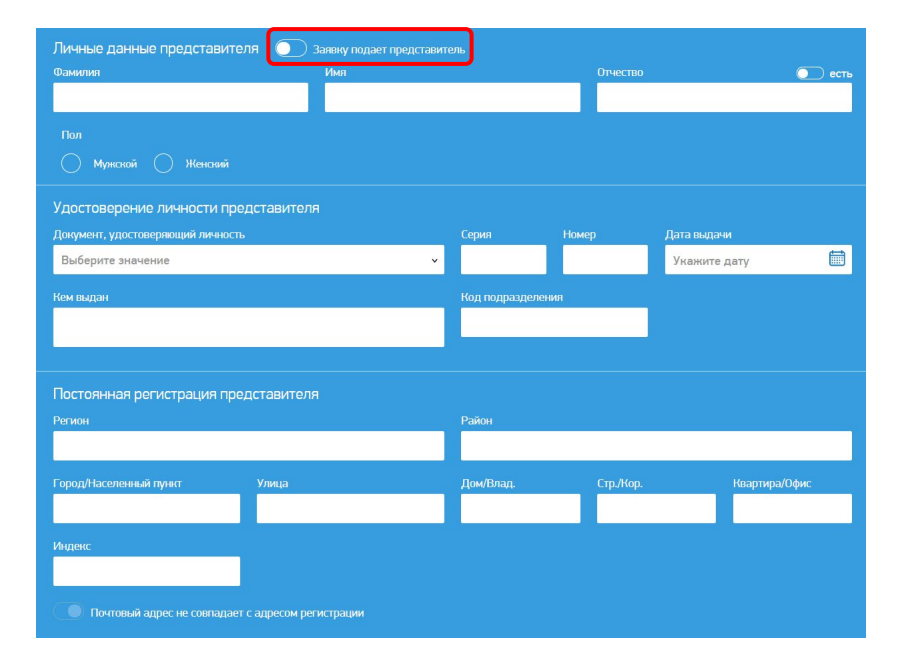

 указать наименование энергопринимающего устройства и заполнить адрес энергопринимающего устройства

| Энергопринима     | ающие устройства     | а и их м | естонахождение   |                      |     |                    |       |
|-------------------|----------------------|----------|------------------|----------------------|-----|--------------------|-------|
| Название энергопр | инимающего устройсте | a 🕐      |                  |                      |     | Регион             |       |
|                   |                      |          |                  | ~                    |     | Московская область |       |
| Район/Город       |                      |          | Населенный пункт |                      |     | Улица              |       |
| Выберите значе    | ние                  | ~        |                  |                      |     |                    |       |
| Дом/Влад.         | Стр./Кор.            |          | Квартира/Офис    | Индекс               |     |                    |       |
|                   |                      |          |                  |                      |     |                    |       |
| Кадастровый номер | р участка            |          | ec               | Кадастровый номер об | ъен |                    | 🔵 ест |
|                   |                      |          |                  |                      |     |                    |       |
|                   |                      |          |                  |                      |     |                    |       |

• заполнить детали заявки

| Детали заявки<br>Максимальная мощность |                       |                       |                                                 |   |
|----------------------------------------|-----------------------|-----------------------|-------------------------------------------------|---|
| До 15 кВт, включительно                | Свыше 15 кВт          |                       |                                                 |   |
|                                        |                       |                       |                                                 |   |
| Третья категория, кВт                  | Вторая категория, кВт | Первая категория, кВт | Уровень напряжения в точке<br>присоединения, кВ |   |
|                                        |                       |                       | Выберите значение                               | ~ |

При необходимости заполнить раздел «Сроки проектирования и поэтапного введения в эксплуатацию объекта (в том числе по этапам и очередям)».

| Наименование этапа | а строительства                                   | Максимальная мощность (  | кВт) Категория надежности    |   |
|--------------------|---------------------------------------------------|--------------------------|------------------------------|---|
| 1                  |                                                   |                          | Выберите значение            |   |
|                    |                                                   |                          |                              | _ |
| Плановый спои прос | มนานกดออนเหตุ อนอกคุณหมนเหมอเกมเอคก พ.ศ.กภัพ.ศ.ออ | Планорый спои реальния а | มอกการเกมนหมายแอกก พระสายกัน |   |
| Плановый срок проє | жтирования энергопринимающего устройства          | Плановый срок введения э | нергопринимающего устройства |   |

## Для этого нужно нажать кнопку «Добавить этап»

Сроки проектирования и поэтапного введения в эксплуатацию объекта (в том числе по этапам и очередям) Добавить этап

## • заполнить раздел «Дополнительная информация»

| Дополнительная информация    |                                                  |   |                          |   |
|------------------------------|--------------------------------------------------|---|--------------------------|---|
| Способ подписания документов | Способ получения комплекта готовых<br>документов |   |                          |   |
| Выберите значение            | Выберите значение                                | ~ |                          |   |
| Комментарии                  |                                                  |   | Подключение "под ключ" 💿 |   |
|                              |                                                  |   | Выберите значение        | ~ |

## • указать энергосбытовую организацию

| ергосбытовая организация |   |
|--------------------------|---|
| Зыберите значение        | ~ |

## • нажать кнопку «Перейти к шагу 3»

| Энергосбытовая организация                                                                                                    |                                                                                                    |
|----------------------------------------------------------------------------------------------------|----------------------------------------------------------------------------------------------------|
| Выберите значение                                                                                                    | ,                                                                                                    |
| Отправляя данные по форме выше, я принимаю условия <u>пользовательо</u><br>в соответствии с законодательством на Российской Федерации и <u>польз</u> | <u>кого соглашения</u> и даю согласие на обработну персональных данных<br><u>овательским соглашением</u> |
| Перейти на Шаг 1                                                                                                    | Сохранить в черновик Перейти на Шаг 3                                                                    |

#### Внимание!

При нажатии кнопки «Сохранить в черновик» заявка сохраняется в списке заявок со статусом «черновик».

## Далее прикрепить документы в «Шаг 3. Документы к заявке»

| Шаг 1. Общие сведения Шаг 2. Данные заявителя Шаг 3. Документы к заявке                                                                                                    |                                           |
|----------------------------------------------------------------------------------------------------|-------------------------------------------|
| Файлы к заявке<br>Не более 5 файлов в один раздел объемом не более 20 мб каждый<br>Допустимые типы файлов: gif, jpeg, jpg, pog<br>План расположения ЭПУ, который необходимо присоединить к электросетям сетевой организации                                                                                                    | Загрузить<br>Нарисовать ситуационный план |
| Копия документа, подтверждающего право собственности или иное предусмотренное законом основание на объект<br>капитального строительства (нежилое помещение в таком объектв капитального строительства) и (или) земельный<br>участок, на котором расположены (будут располагаться) объекты заявителя, либо право собственности или иное<br>предусмотренное законом основание на энергопринимающие устройства (для заявителей, планирующих осуществить<br>технологическое присоединение энергопринимающих устройств потребителей, расположенных в нежилых помещениях<br>многоняартирных домов или иных объектах капитального строительства, – копия документа, подтверждающего право<br>собственности или иное предусмотренное законом основание на нежилое помещение в таком многоквартирном доме<br>или ином объекте капитального строительства) | Загрузить                                 |
| Перечень и мощность энергопринимающих устройств, которые могут быть присоединены к устройствам<br>противоаварийной автоматики                                                                                                    | <u>Загрузить</u>                          |
| Доверенность или иные документы, подтверждающие полномочия представителя заявителя, подающего и<br>получающего документы, в случае если заявка подается в сетевую организацию представителем заявителя                                                                                                    | <u>Загрузить</u>                          |
| Копии акта разграничения границ балансовой принадлежности сторон, акта разграничения эксплуатационной<br>ответственности сторон, акта об осуществлении технологического присоединения, в том числе оформленных на<br>предыдущего собственника или иного законного владельца ранее присоединенных энергопринимающих устройств (при<br>наличии)                                                                                                    | Загрузить                                 |
| Копия паспорта заявителя                                                                                                    | Загрузить                                 |

Нажать на кнопку «Сохранить в черновик».

Также можно сразу отправить заявку, нажав на кнопку «Отправить заявку»

| Копия ИНН заявителя                                                                                                    |               |                  |  |  |  |  |
|----------------------------------------------------------------------------------------------------|---------------|------------------|--|--|--|--|
| Отравляя данные по форме выше, я принимаю условия <u>пользовательского соглашения</u> и даю согласие на обработну персональных данных<br>в соответствии с законодательством на Российской Федерации и <u>пользовательским соглашением</u> |               |                  |  |  |  |  |
|                                                                                                    | ть в черновик | Отправить заявку |  |  |  |  |

Заявка создана.

Для того, чтобы в дальнейшем отслеживать изменение статусов, необходимо:

1) Самостоятельно отслеживать изменение статусов в личном кабинете, в разделе «Мои заявки»

или

2) Дать свое согласие получать оповещения позже, личном кабинете, в разделе «Профиль пользователя» В разделе «Мои заявители» Вы можете добавить карточку заявителя, что позволит сэкономить время при заполнении и работе с заявкой. Нажмите кнопку «Создать заявителя».

| МОСОБЛЭНЕРГО | Услуги                                                                                                    | Документы Серві                                           | исы Справка                                                                                                    | Контакты                            | Корпоративный сайт                                                                           | +7 (495) 785-00-00                                                  | Обратный звонок | Меню пользователя 🗸 |
|--------------|----------------------------------------------------------------------------------------------------|-----------------------------------------------------------|----------------------------------------------------------------------------------------------------|-------------------------------------|----------------------------------------------------------------------------------------------|---------------------------------------------------------------------|-----------------|---------------------|
|              | Рабочий стол<br>Прейскурант<br>Описание усл<br>Начисления и<br>Мои заявки<br>Отправить об<br>Мои обращен<br>Часто задава<br>Инструкции<br>Контакты<br>Мои заявител | заявителя<br>услуг<br>уг<br>платежи<br>ия<br>емые вопросы | <b>Мои заявители</b> Правном раздоле вы монисте добанить вастому заявление и о полноми всисомить прока при запозвение и работе с заявко. |                                     |                                                                                              | Содать<br>пт заизятельки<br>начателян<br>п создание накого профика. |                 |                     |
|              | © 2021 AO "Mocc                                                                                                    | блэнерго"                                                 | Единый контакт<br>+7 (495) 785-00-<br>пн⊣яг с 08:00 до 17:0<br>гт. с 08:00 до 16:00                                                      | <b>г-центр</b><br>• <b>00</b><br>)0 | Телефон доверия служ<br>Антикорупцияныя деятелын<br>+7 (985) 795-71-44<br>+7 (985) 204-88-28 | кбы безопасности<br>опъ и комплексыя безопасность                   | <b>VK 9</b> 7   |                     |

## Необходимо выбрать тип заявителя

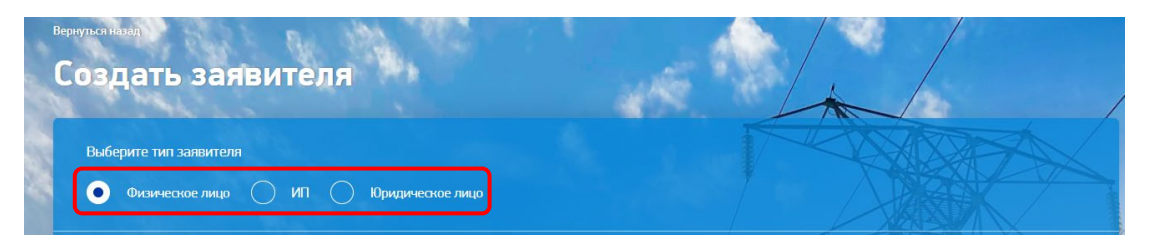

## Заполнить личные данные

| Личные данные заявителя           |       |              |        |              |        |
|-----------------------------------|-------|--------------|--------|--------------|--------|
| Фамилия                           | Имя   |              | Отчест | во           | с есть |
|                                   |       |              | //     | / / / / / /  |        |
| Пол                               | снилс | /            |        |              |        |
| Мужской 🔿 Женский                 |       |              |        |              |        |
|                                   |       |              |        |              |        |
| Удостоверение личности заяви      | теля  |              |        |              |        |
| Документ, удостоверяющий личность |       | Серия        | Номер  | Дата выдачи  |        |
| Выберите значение                 |       | ~            |        | Укажите дату |        |
| Кем вылан                         |       | Кол полразле | ления  |              |        |
|                                   |       |              |        |              |        |
|                                   |       |              |        |              |        |

## Заполнить адрес постоянной регистрации и почтовый

Если почтовый адрес совпадает с адресом регистрации, необходимо нажать на кнопку «Почтовый адрес совпадает с адресом регистрации»:

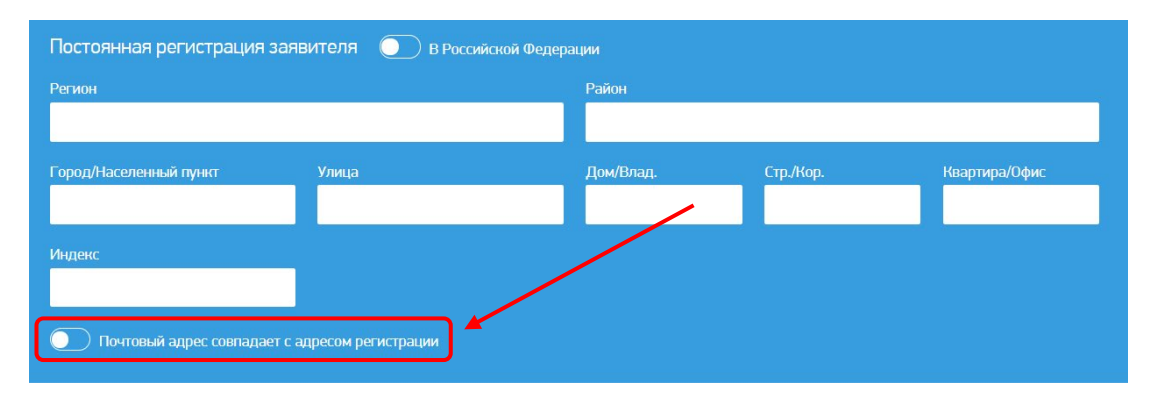

#### Прикрепить документы

## Нажать кнопку «Сохранить».

| Файлы                                                                                                    |           |
|----------------------------------------------------------------------------------------------------|-----------|
| Копия ИНН                                                                                                    |           |
|                                                                                                    |           |
| Отправляя данные по форме выше, я принимаю условия <u>пользовательского соглашения</u> и даю согласие на обработку персональных данных<br>в соответствии с закландательством на Российский Фелерации и пользовательским соспавшением. |           |
|                                                                                                    | Сохранить |
|                                                                                                    |           |